# HuApp サポートポータル ご利用手引き

<第7版>

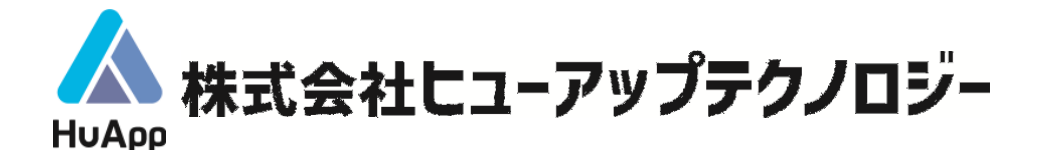

Copyright(C) HuApp Technology Inc. All rights reserved. 2025年4月

# 目 次

| $\diamond$ | はじど | かに                              | 2 |
|------------|-----|---------------------------------|---|
| $\diamond$ | サポ- | - トポータルのご利用方法                   | З |
|            | (1) | ログイン                            | З |
|            | (2) | 新規ご質問登録                         | 5 |
|            | (S) | 受付状况·回答内容確認                     | 8 |
|            | (4) | ファイルのダウンロード                     |   |
|            | (5) | TIPS&FAQ                        |   |
| $\diamond$ | Q&A | ۹                               |   |
|            | 1.  | ユーザ ID を追加したい                   |   |
|            | 2.  | ユーザ ID・パスワードが分からなくなった           |   |
|            | З.  | ユーザ ID がロックされてしまった              |   |
|            | 4.  | ユーザ登録情報を変更したい                   |   |
|            | 5.  | ログイン時に「パスワードの満了期限が切れています」と表示される |   |
|            | 6.  | パスワードを変更したい                     |   |

# ◇ はじめに

株式会社ヒューアップテクノロジーでは、製品に関するお客様からのご質問やトラブル対応のため の専用窓口を設置しております。

# ①. Web(サポートポータル)【推奨】

https://support.huapp.co.jp/whatsnew/HUAPP/SteliasInfoTopPage/

②. Eメール

support@huapp.co.jp

3. 電話

03-6812-1786

弊社では、Web(サポートポータル)からのお問い合わせを推奨しております。サポートポータルでは、過去にお問い合わせいただいたご質問ならびに回答をいつでもご参照いただくことができます。また、サポートポータルではFAQなどの技術情報も提供しております。

本書では、サポートポータルのご利用方法をご案内いたします。

# (1) ログイン

サポートポータルは弊社製品をご利用中のお客様専用ページです。ご利用いただくにはユーザ ID が必要となります。

1. サポートポータルのログイン画面を開く

下記の URL にアクセスし、「ユーザ ID」と「パスワード」をご入力の上「ログイン」をクリックしてください。

https://support.huapp.co.jp/whatsnew/HUAPP/SteliasInfoTopPage/

| HOME HUA<br>サポー 当社とプロダク<br>ご利用いたがおけ | PP<br>-トポー<br>ト技術サービス契約<br>るサービスサイトで行 | タル<br>EininiaL TurktRurktananamac<br>F. |                           |
|-------------------------------------|---------------------------------------|-----------------------------------------|---------------------------|
| 新着情報                                |                                       |                                         | サポートポータル ログイン             |
| お知らせ                                | 2024-03-05                            | 【The Staff-V】健康保険・介護保険料率。雇用保険料率につ<br>いて | ユーザID (会社CD-サブコード)        |
| お知らせ                                | 2023-06-29                            | 機器メンテナンスに伴うサービスの停止について                  | パスワード                     |
|                                     |                                       |                                         | ログイン                      |
|                                     |                                       |                                         | 新規にユーザ登録する<br>ユーザIDロック解除  |
|                                     |                                       |                                         | ユーザロ・パスワードが分からない方<br>はこちら |

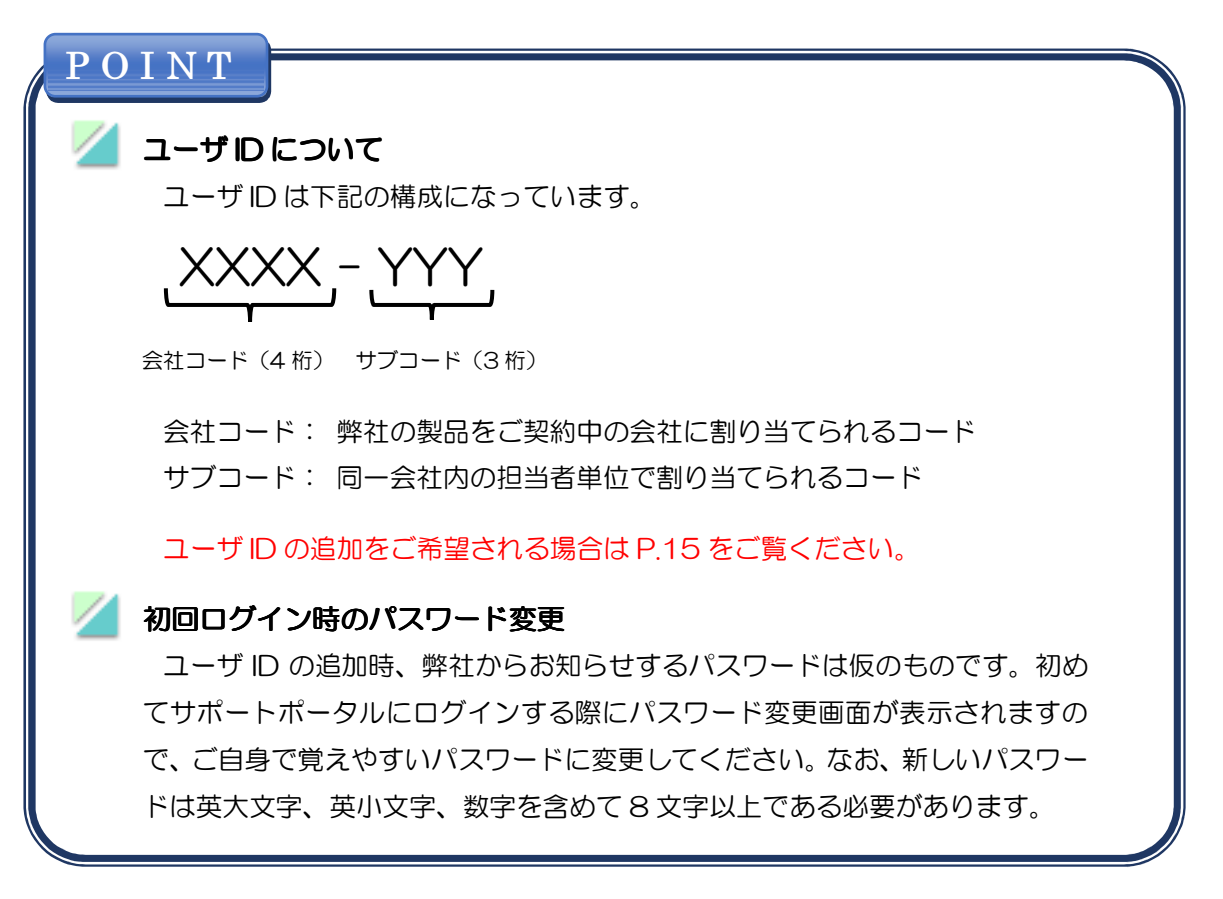

### 2. ログイン成功

ログインに成功すると下図のようなトップページが表示されます。

| HUApp<br>TECHNOLOGY<br>ポート | ポータル                                                    |          |        |       |                         | ユーザID : <br>会社名 :*<br>- ユーザ名 :; | E001 - 001<br>株式会社EEE<br>お客様 花子 様 | * |
|----------------------------|---------------------------------------------------------|----------|--------|-------|-------------------------|---------------------------------|-----------------------------------|---|
| <u>ж</u> —у                | What's New                                              | ご質問 🖌    | TIPS&F | AQ検索  | プロダクト情報                 | その                              | 他 🗸                               |   |
| What's New                 | , C •                                                   | 最新のご質問状況 |        | C •   | TIPS&FAQ検索              |                                 |                                   |   |
| 更新日                        | タイトル                                                    | 更新日時     | 状況     | 詳細    | キーワード                   |                                 |                                   |   |
| お知らせ<br>2024-02-02         | The Staff-V パージョンアップに           2 ついて                   |          |        | すべて表示 |                         |                                 |                                   |   |
| お知らせ                       | DigiSheetにログインできない場                                     | 最新の共有ご質問 | 状況     | C •   |                         |                                 | 詳細検                               | 速 |
| 2023-03-02                 | 2 🚖                                                     | 更新日時     | 状況     | 詳細    | ご質問                     |                                 |                                   |   |
|                            | すべて表示                                                   |          |        | すべて表示 | 新規ご質問                   |                                 |                                   |   |
| 最新のTIPS                    | &FAQ 2 •                                                |          |        |       | <u>ご質問参照</u><br>リファレンス番 | 号指定                             |                                   |   |
| 更新日                        | 製品名/タイトル                                                |          |        |       |                         |                                 | -                                 |   |
| 2024-07-04                 | The Staff-V(クラウド)<br>勤怠合計データ入力や勤意明細デー<br>タ入力の画面で1件ずつ新規登 |          |        |       | キーワード検索                 |                                 |                                   |   |
| 2024-06-21                 | The Staff-V(クラウド)<br>新工ディターについて                         |          |        |       |                         |                                 |                                   |   |

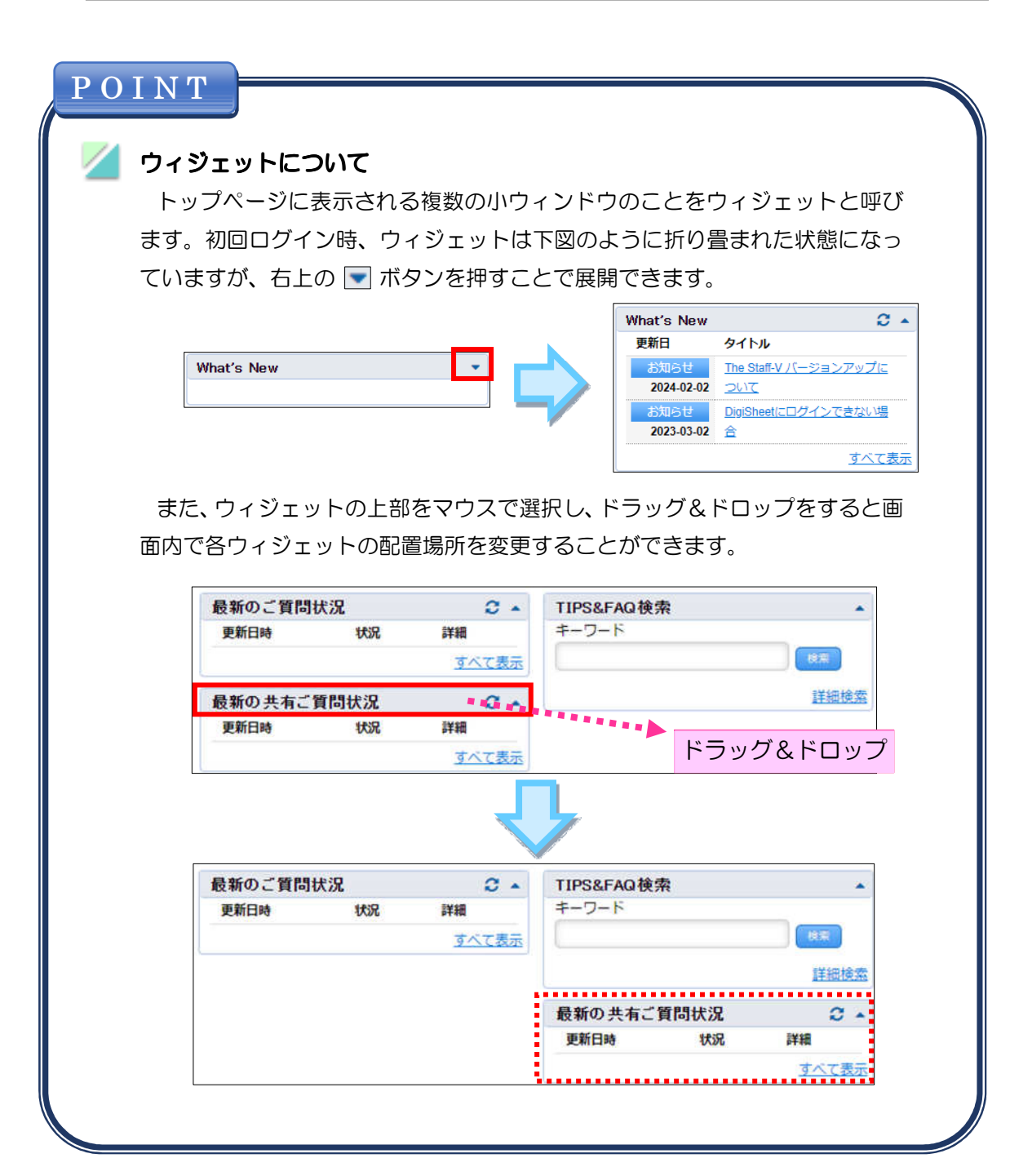

# (2) 新規ご質問登録

製品に関するご質問は下記の手順でご登録ください。

### 1. サポートポータルのトップページを開く

サポートポータルのトップページにて、「新規ご質問」をクリックしてください。

|             | ポータル                  |          |        |              |                   | ユーザID<br>会社名<br>ユーザ名 | : E001 - 001<br>:株式会社EEE<br>:お客様 花子 様 | 3          |
|-------------|-----------------------|----------|--------|--------------|-------------------|----------------------|---------------------------------------|------------|
| <u>л</u> —у | What's New            | ご質問 🗸    | TIPS&F | AQ検索         | プロダクト情報           | £                    | の他 🚽                                  |            |
| What's New  | C •                   | 最新のご質問状況 | 2      | C •          | TIPS&FAQ検索        |                      |                                       |            |
| 更新日         | タイトル                  | 更新日時     | 状況     | 詳細           | キーワード             |                      |                                       |            |
| お知らせ        | The Staff-V バージョンアップに |          |        | すべて表示        |                   |                      | 使業                                    | È -        |
| 2024-02-02  | <u>JUC</u>            |          |        |              |                   |                      | =>+om                                 | 10.7       |
| お知らせ        | DigiSheetにログインできない場   | 最新の共有ご質問 | 狀況     | C •          |                   |                      | <u>当中今日</u>                           | <b>皮</b> 者 |
| 2023-03-02  | 含                     | 更新日時     | 状況     | 詳細           | ご質問               |                      |                                       |            |
|             | <u>すべて表示</u>          |          |        | <u>すべて表示</u> | 新規ご質問             |                      |                                       |            |
| 最新のTIPS&    | FAQ 🗘 🔺               |          |        |              | ご質問参照<br>リファレンス番号 | 号指定                  |                                       |            |
| 更新日 夐       | 2日名/タイトル              |          |        |              |                   | 1000                 | 18:33                                 |            |
| T           | he Staff-V(クラウド)      |          |        |              |                   | ) (                  | UCM .                                 |            |

### 2. ご質問内容登録

ご質問内容とお客様の情報を入力し、「次へ」をクリックしてください。

| 新規ご質問登     | 登録-入力 ブラウザの (戻る) ボタンは使用しないて下さい。                                                                                                    |
|------------|----------------------------------------------------------------------------------------------------|
| ○ 質問内容入力 ( | ●登録内容確認・修正 ● 登録完了                                                                                                    |
| プロダクト情報    | 環境情報に登録済みのプロダクトから選択                                                                                                    |
| 【履歴】       |                                                                                                    |
| プロダクト (@@) | The Staff-V(クラウド) ▼                                                                                                    |
| バージョン      | ** 該当なし ** V                                                                                                    |
| os         | ** 該当なし ** V                                                                                                    |
| お問い合わせ内容   | ŝ                                                                                                    |
| 主題 (&:m)   | ログインできない                                                                                                    |
|            | 昨日の16時ごろよりStaff-Vクラウドにログインできなくなりました。<br>IDとパスワードを入力してログインしようとするとエラーメッセージが表示されます。<br>昨日の12時から15時ごろまでは問題なく使用できていました。<br>+ :: Sign In で<br>Compared Logon failed. Please verify that the User name and Password fields are vaid, then try again. |
| 内容 (8:8)   | 画像のタイトルを入力してください                                                                                                    |

| 項目     | 説明                                                                                                    |
|--------|----------------------------------------------------------------------------------------------------|
| プロダクト  | 対象の製品を選択してください。                                                                                                    |
| バージョン  | 現時点では選択肢がありませんので「** 該当なし **」を選択してください。                                                                                                    |
| OS     | ご利用いただいている PC の OS 名を選択してください。                                                                                                    |
| 主題     | ご質問の概要を簡潔にご入力ください。                                                                                                    |
| 内容     | ご質問の内容をご入力ください。可能な限り詳細な状況をご入力いただけ<br>ると、弊社の調査・回答に要する時間が短縮しやすくなります。<br>入力枠内にマウスのカーソルを当てると、左側に「+」マークが表示され<br>ます。「+」マーク → 「画像を追加」の順にクリックし、画像ファイル<br>を選択した後に「この画像をセットする」をクリックすると、本文中に画<br>像を貼り付けることができます。(クリップボードにスクリーンショット<br>がある場合は、本文中でキーボードの[Ctrl]+[V]を押下することでも同様<br>の貼り付けが行えます。) |
| 会社名    | 製品をご利用されているお客様の会社名をご入力ください。また、お問い<br>合わせされる方がグループ会社やシステム会社などに所属されている場<br>合にはその会社名も併記するようお願いいたします。                                                                                                    |
| 氏名(漢字) | お客様の氏名をご入力ください。                                                                                                    |
| Tel    | お客様のご連絡先電話番号をご入力ください。<br>※ サポートポータルにていただいたご質問は原則としてサポートポー<br>タル内で回答いたしますが、詳細な状況確認のためにお電話でご連絡<br>させていただく場合がございます。                                                                                                    |
| E-Mail | お客様のご連絡先 E メールアドレスをご入力ください。サポートポータルにご質問の回答が登録された場合などにお知らせが送信されます。                                                                                                    |
| 添付資料   | ご質問に関するデータや補足資料等があればご登録ください。ご登録いた<br>だくと弊社の調査・回答に要する時間が短縮しやすくなります。                                                                                                    |

### 3. 入力内容確認

入力した内容に誤りがないことを確認の上、「ご質問を登録する」をクリックしてください。

| 新規ご質問                                                                                                    | 問登録-登録内容確認・修正 フラゥウカの [@る] #タンはۡড়用レないで下さい。          |  |  |  |  |
|----------------------------------------------------------------------------------------------------|-----------------------------------------------------|--|--|--|--|
| 質問内容入力                                                                                                    | り ● 登録内容確認・修正 ● 登録完了                                |  |  |  |  |
| 内容に問題がなけれ                                                                                                    | れば【ご質問を登録する】ボタンをクリック下さい。修正する場合には【修正】のリンクをクリックして下さい。 |  |  |  |  |
| プロダクト情                                                                                                    | 報 [修正]                                              |  |  |  |  |
| プロダクト                                                                                                    | The Staff-V(クラウド)                                   |  |  |  |  |
| お問い合わせ                                                                                                    | 内容 [修正]                                             |  |  |  |  |
| 主題                                                                                                    | ログインできない                                            |  |  |  |  |
| 昨日の16時ごろよりStaff-Vクラウドにログインできなくなりました。         内容       IDとパスワードを入力してログインしようとするとエラーメッセージが表示されます。         昨日の12時から15時ごろまでは問題なく使用できていました。 |                                                     |  |  |  |  |
| 1                                                                                                    | $\overline{\mathbf{N}}$                             |  |  |  |  |
| ご質問を登録                                                                                                    | र्ड]                                                |  |  |  |  |

### 4. 登録完了

登録が完了すると下図の画面が表示されます。また、「E-Mail」欄にご入力いただいた E メ ールアドレス宛てにも受付完了のメールが送信されます。受付完了メールは登録完了の約 10 分後に自動的に送信されますので、届くまで少々お待ちください。環境によっては迷惑メー ルフォルダに振り分けられてしまう場合がございます。迷惑メール対策を行っている場合は、 あらかじめ support@huapp.co.jp からのメールを受信できるように設定をお願いいたし ます。

「リファレンス番号」は登録済みのご質問の検索・参照の際などに必要になりますのでお控 えください。(受付完了メールにも記載されています。)

| _ | 毎期内索した | • | 祭碧内应睦报, <b>按</b> 正 | ~ | <b>惑祖主</b> 了 |  |
|---|--------|---|--------------------|---|--------------|--|
| 2 | 莫阿內谷人儿 | Ð | 豆類内谷館総・19止         | υ | 豆球死亡」        |  |

## (3) 受付状況·回答内容確認

登録した質問に対する受付の状況や回答内容は下記の手順でご確認ください。

### 1. サポートポータルのトップページを開く

サポートポータルのトップページにある「最新のご質問状況」のウィジェットに登録済みの 質問が表示されます。確認したい質問のリンクをクリックしてください。(確認したい質問が 一覧に表示されていない場合は「すべて表示」をクリックしてください。)

|            | ポータル                       |      |             |     |                |      |            | ユーザID<br>会社名<br>ユーザ名 | : E001 - 001<br>: 株式会社EEE<br>: お客様 花子 様 | 3     |
|------------|----------------------------|------|-------------|-----|----------------|------|------------|----------------------|-----------------------------------------|-------|
| ホーム        | What's New                 | νē   | ご質問 ▼       |     | TIPS&FAQ検索     |      | プロダクト情報    | ₹                    | の他 🚽                                    |       |
| What's New | Ø •                        | 最    | 新のご質        | 间状涉 | 2              | С.   | TIPS&FAQ検索 |                      |                                         |       |
| 更新日        | タイトル                       | 9    | 更新日時        | 状況  | 詳細             |      | キーワード      |                      |                                         |       |
| お知らせ       | The Staff-V バージョンアップに      | 2    | 024-07-24   | 受付  | Ref 6241229452 |      |            |                      | 検索                                      |       |
| 2024-02-02 | JUC                        |      | 17:11       | 完了  | ログインできない       |      |            |                      |                                         | LA et |
| お知らせ       | <u>DigiSheetにログインできない場</u> |      |             |     | す              | べて表示 |            |                      | <u>第十世</u>                              | 快杀    |
| 2023-03-02 | 合                          | 2.00 |             |     |                |      | ご質問        |                      |                                         |       |
|            | すべて表示                      | 最    | 新の共有        | ご質問 | ]状況            | 2 -  | 新想ご婚問      |                      |                                         |       |
|            |                            | J    | <b>巨新日時</b> |     | 状況 詳細          |      | ご智問参照      |                      |                                         |       |
| 最新のTIPS&   | Faq 📿 🔺                    |      |             |     | ਰਾ             | べて表示 | リファレンス番号   | 引指定                  |                                         |       |
| 更新日 量      | 設品名/タイトル                   |      |             |     |                |      |            |                      | 82                                      |       |
| Ĩ          | he Staff-V(クラウド)           |      |             |     |                |      |            | ]                    |                                         |       |

### 2. サブリファレンス情報を確認

サブリファレンス情報一覧ページにて質問の受付状況が確認できます。弊社からの回答は登録者が「HuApp Technology」、ステータスが「回答」または「中間回答」となっており、リンクをクリックすると詳細内容を確認できます。

| サブリファレンス情報一覧                                                     |                                            |                                  |                           |                  |               |                     |  |
|------------------------------------------------------------------|--------------------------------------------|----------------------------------|---------------------------|------------------|---------------|---------------------|--|
| <ul> <li>内容を参照する場</li> <li>ご質問に関するま</li> <li>ご質問が終了した</li> </ul> | 給は件名をクリック(<br>)問い合わせ、及びごう<br>:場合は [終了通知] 7 | ってください。<br>顧問の追加などは<br>ボタンでリファレン | [追加記入] ボタンる<br>ノスの終了をご通知く | をクリックして<br>ください。 | ください。         |                     |  |
| リファレンス情                                                          | 報                                          |                                  |                           |                  |               |                     |  |
| 主題                                                               | ログインできない                                   | A.                               |                           |                  |               |                     |  |
| リファレンス番号                                                         | 6241229452                                 |                                  | 登録日時                      | 2024-0           | 7-24 17:11:02 |                     |  |
| 質問媒体                                                             | WEB                                        |                                  | 最終ステータス                   | 回答               |               |                     |  |
| $\frown$                                                         | $\bigvee$                                  | $\overline{\ }$                  | $\land$                   | Ś                | $\searrow$    | $\sim$              |  |
| サブリファレン                                                          | ス情報                                        |                                  |                           |                  |               |                     |  |
| 検索ヒット件数:2件                                                       | ŧ                                          |                                  |                           |                  |               |                     |  |
| No 件名                                                            | ;                                          | ステータス                            | ŝ                         | 登録者              |               | 登録日時                |  |
| 2 <u>【回答】回答</u>                                                  | します。                                       | 回答                               | I                         | HuApp Techno     | ology         | 2024-07-24 17:29:09 |  |
| 1 <u>ログインでき</u>                                                  | <u>tan</u>                                 | 受付完了                             | i                         | お客様 花子様          |               | 2024-07-24 17:11:02 |  |
|                                                                  | ŧ                                          |                                  |                           |                  |               |                     |  |
| 追加記入 終了通                                                         | 知                                          |                                  |                           |                  | このリファレン       | ノス情報をTIPS&FAQに申請する  |  |

### 3. 回答内容確認

回答の内容をご確認いただき、解決できた場合は「終了通知」をクリックしてください。追 加のご質問がある場合は「追加記入」ボタンより追記できます。

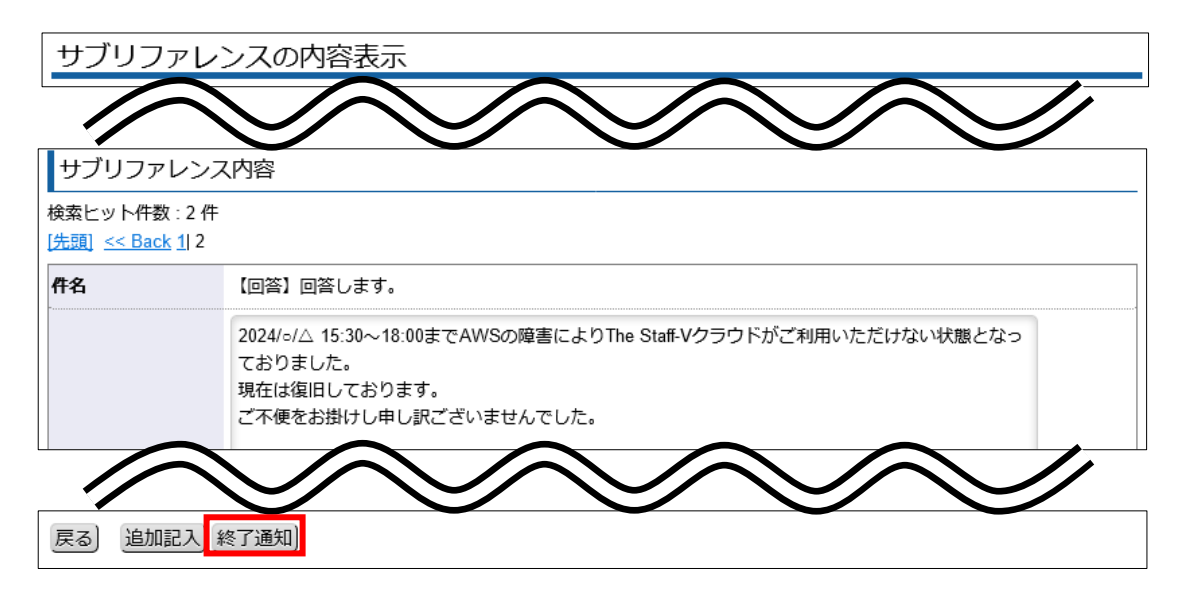

### 4. 終了通知

終了通知画面ではメッセージの登録が可能となっていますので、解決できた旨をご報告いた だけると幸いです。記入後、「次へ」をクリックして次のページに進み、内容を確認した上で 「登録する」をクリックしてください。

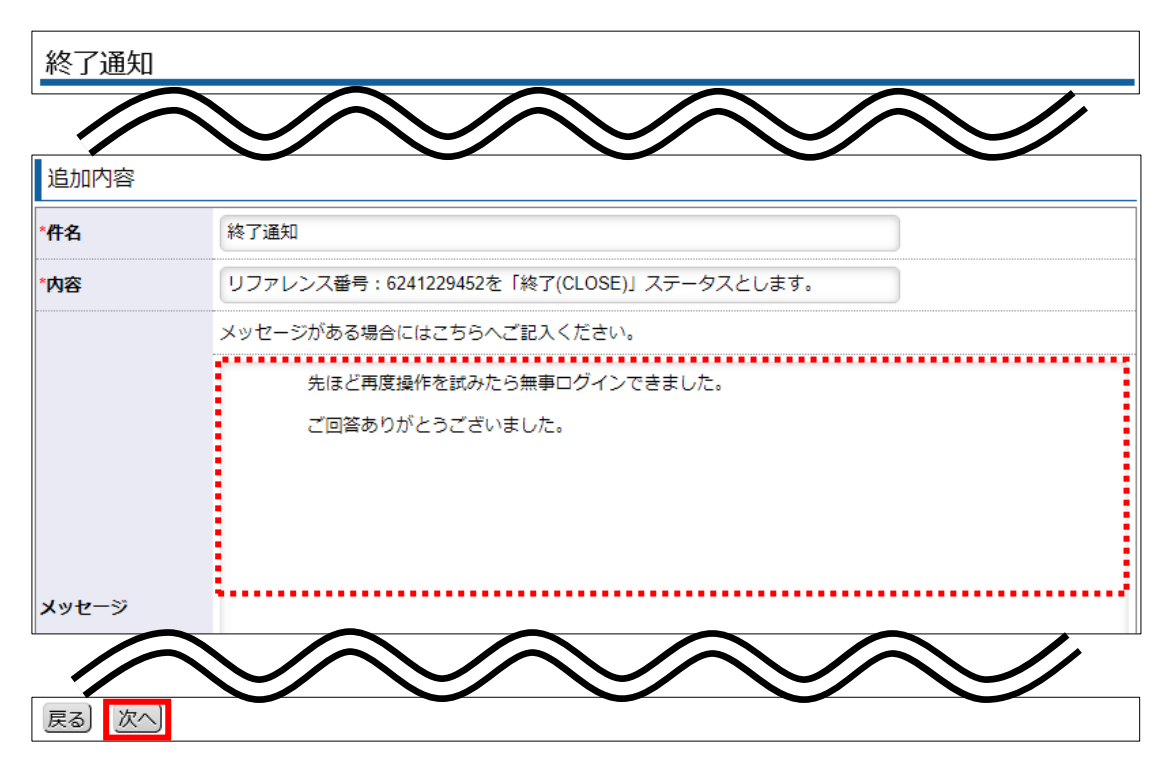

### ΡΟΙΝΤ

#### 「最新のご質問状況」と「最新の共有ご質問状況」の違い

サポートポータルにログインしているユーザIDにて登録した質問は「最新のご質 問状況」のウィジェットに表示されます。一方で、同じ会社コードの別のユーザID から登録された質問は「最新の共有ご質問状況」のウィジェットに表示されます。

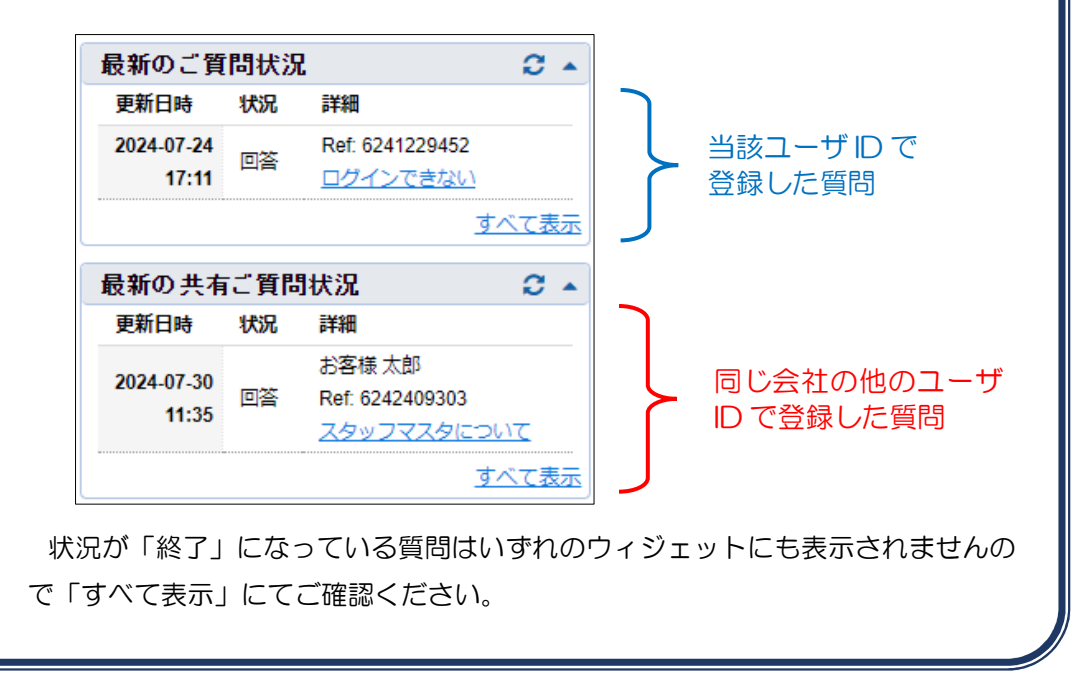

# (4) ファイルのダウンロード

サポートポータルでは、製品・サービスに関わるファイルをダウンロードすることができます。

### 1. サポートポータルのトップページを開く

サポートポータルのトップページにある「プロダクト情報」のウィジェットにご契約中の製品・サービスが表示されています。ダウンロードしたい製品・サービス名のリンクをクリックしてください。

| <mark>▲ HuApp</mark><br>サポートポ | ータル         |
|-------------------------------|-------------|
| л— <b>л</b>                   | What's New  |
| プロダクト 情報                      | S •         |
| ート<br>- The Staff-V(ク         | <u>ラウド)</u> |
| - The Staff-V(/ (             | ッケージ)       |
| -PaySheet                     |             |

### 2. 《メディア一覧》または《ダウンロード一覧》タブを開く

プロダクト情報の画面が開きますので、《メディアー覧》または《ダウンロードー覧》のタブをクリックしてください。

- 《メ デ ィ ア ー 覧》: 主に製品・サービスのバージョンアッププログラム
- 《ダウンロードー覧》: 製品・サービスの操作マニュアルや設定ファイルなど

| プロダクト情報                              | 一覧                                 |  |
|--------------------------------------|------------------------------------|--|
| 選択プロダクト                              |                                    |  |
| 選択プロダクト The                          | Staff-V(パッケージ) (子割品校り込み) (全ての製品一覧) |  |
| プロダクト一覧                              | メディアー覧 グウンロードー覧                    |  |
| 検索ヒット件数:1件                           |                                    |  |
| The Staff-V(パック<br>最終更新日: 2024-06-06 | ケージ)                               |  |

3. ファイルのダウンロード

ー覧画面にダウンロード可能なファイルが表示されますので、タイトルをご確認ください。 **DOWNLOAD** ボタンを押すと、タイトルのファイルがダウンロードされます。また、付随 するファイルがある場合は **DOWNLOAD** ボタンの下に表示されているリンクボタンから ダウンロードできます。

| e Staff-V Vel<br>更新日:2025-01-15   | 10:00:00                                                                                                    | タイトル            |          |         | 付随ファイル |
|-----------------------------------|----------------------------------------------------------------------------------------------------|-----------------|----------|---------|--------|
| OWNLOAD                           | (63MB)                                                                                                    |                 | 1        | A       |        |
| ·ストーラー(zip形j                      | 🗋 (63MB) exe形式のインス                                                                                             | トーラーが使用できな      | い場合はこちらを | ご利用ください |        |
|                                   |                                                                                                    |                 |          |         |        |
| <u>点・追加機能</u> (410                | (B) バージョンアップで変)                                                                                                | 更された機能に関する      | 5資料      |         |        |
| <u>点·追加機能</u> (410                | <ul> <li>(B) バージョンアップで変)</li> <li>The Staff V(クラウド)</li> </ul>                                                 | 更された機能に関する      | 5資料      |         |        |
| <u>点・追加機能</u> (410<br>関連プロダクト     | <ul> <li>(B) パージョンアップで変引</li> <li>The Staff-V(クラウド)</li> <li>The Staff-V(パッケージ)</li> </ul>                     | 更された機能に関する      | 5資料      |         |        |
| <u>は、 追加機能</u> (410<br>関連プロダクト    | <ul> <li>(B) パージョンアップで変更</li> <li>The Staff-V(クラウド)</li> <li>The Staff-V(パッケージ)</li> </ul>                     | 更された機能に関する<br>) | 資料       |         | 1      |
| ビュージョン(機能 (410<br>関連プロダクト<br>カテゴリ | <ul> <li>(9) パージョンアップで変更</li> <li>The Staff-V(クラウド)</li> <li>The Staff-V(パッケージ)</li> <li>インストールメディア</li> </ul> | 更された機能に関する<br>) | 5資料      |         | 1      |

### ΡΟΙΝΤ

### **DOWNLOAD** ボタンクリック後の動作

《ダウンロードー覧》タブ内のファイルは、**DOWNLOAD** ボタンをクリックした直後にダウンロードが開始されます。(Web ブラウザの設定によっては、ファイル保存先指定のダイアログが表示される場合があります。)

《メディアー覧》タブ内のファイルは、**DOWNLOAD**ボタンをクリックした後 にダウンロード確認画面が表示されます(下図)。再度 **DOWNLOAD** ボタンを クリックすると、ダウンロードが開始されます。

| メディアダウンロード:ダウンロード確認画面                                                  |  |
|------------------------------------------------------------------------|--|
| <ul> <li>「DOWNLOAD」をクリックすると、メディアのダウンロードが開始されます。</li> </ul>             |  |
| <ul> <li>ダウンロードできない場合は、以下の連絡先にお知らせください。</li> </ul>                     |  |
| ・株式会社ヒューアップテクノロジーテクニカルサポート部                                            |  |
| - 03-6812-1786                                                         |  |
| ・受付時間:月~金曜日(祝日を除く)9:00~17:30                                           |  |
| <ul> <li>メディアのダウンロードを行っている間、ブラウザに表示されているリンク文字列の操作ができなくなります。</li> </ul> |  |
| DOWNLOAD                                                               |  |
| 一覧に戻る                                                                  |  |

また、**DOWNLOAD** ボタンや付随ファイルのリンクボタンをクリックした後は、<u>当該ファイルのダウンロードが完了するまではWeb ブラウザ画面内の操作が</u> <u>不可となります。</u>ファイルサイズが大きなファイルをダウンロードする場合、長時 間画面の操作が効かなくなる可能性があります。あらかじめご了承ください。

### 🧴 ウィジェットでのファイル選択

トップページの「最新のダウンロードファイル」ウィジェットには、更新日順で 直近の5件のファイルが表示されます。ウィジェットのリンクをクリックすると、 直接《メディアー覧》または《ダウンロードー覧》画面の当該ファイルに遷移可能 です。

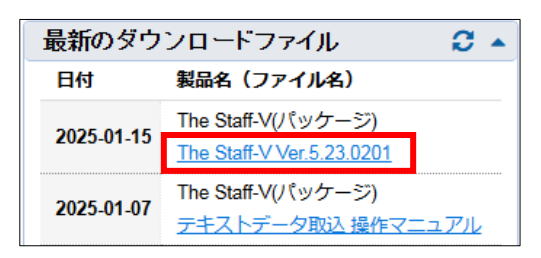

### 🧧 キーワード検索

《メディアー覧》および《ダウンロードー覧》画面ではキーワード検索が可能 です。検索をすると、ファイル名や備考の内容にキーワードが含まれるファイ ルのみが表示されます。

| <u>プロダクトー覧 メディアー覧 ダウンロートー覧</u>                             |  |
|------------------------------------------------------------|--|
| 検索ヒット件数:1件                                                 |  |
| テキストデータ <mark>取込 操作マニュアル</mark><br>繊要新日:202411-08 10:00:00 |  |
| DOWNLOAD (2MB)                                             |  |

# (5) TIPS&FAQ

サポートポータルでは、製品・サービスに関するよくあるお問い合わせや便利な使い方などを TIPS&FAQで閲覧することができます。

### 1. サポートポータルのトップページを開く

サポートポータルのトップページにある「TIPS&FAQ 検索」のウィジェットに調べたいキ ーワードを入力して「検索」をクリックしてください。

| -ワード<br>-ワード<br>泉徴収票           | ▲<br>検索                                                                                  |         |               |                                                            |
|--------------------------------|------------------------------------------------------------------------------------------|---------|---------------|------------------------------------------------------------|
|                                | 詳細技索                                                                                     |         |               |                                                            |
| 「 a=# 和田快 :<br>TIPS&F/<br>検索フォ | **」 ては表面・ リー C 人()。<br>AQ キーワード検索<br>-ム                                                  | עיביקני | C 18/E        |                                                            |
| キーワード                          | 源泉微収票                                                                                    | 検索      | 23            | 日本語 × のTIPS&FAQを検索する                                       |
| プロタクト<br>(10個まで)               | The Staff-V(クラウド)<br>The Staff-V(パッケージ)<br>DigiSheet<br>PaySheet<br>勤務表BPO<br>DigiFaceAI |         | カテゴリ<br>リセット] | システム要件(動作環境)<br>インストールバージョンアップ<br>機能<br>操作方法<br>参考情報<br>ログ |
| <u>リセット</u> )                  | AppMyPortal<br>AppTransformer<br>DigiSheet Transformer<br>SMACOM                         |         |               | エラーメッセージ<br>その他                                            |

### 2. 検索結果を確認する

検索キーワードを含む TIPS&FAQ が一覧表示されます。タイトルのリンクをクリックする と詳細を確認することができます。

| 検索ヒット件数:4件                                                                                                    | 【年調 | 調データ】「国外住所表示」について                                                                                                    |
|----------------------------------------------------------------------------------------------------|-----|----------------------------------------------------------------------------------------------------|
| <u>TIPS 81 - 【年調データ】「国外住所表示」について</u><br>最終更新日時: 2025-01-16 15:57:38 プロダクト: The Staff-V(クラウド)                                                 |     | [年編] - [年編データ] の (国外住所表示) のチェックボックスは、下記の基準で協定してください。                                                                                                    |
| 『年調』- [年調データ]の「国外住所表示」のチェックボックスは、下記の3<br>表示」スタッフの住所または医所が国外である場合にチェックを入れてくださ<br><u>11P5 80 - [温泉数収雪] 前場の会社情報を印字する方法</u>                      |     |                                                                                                    |
| 福祉安和日時、2023-01-10 15:20:07 ノビックト Ine Stair-V(クラウト)<br>(画像(1):)まず、「年間」- 【年間データ】- (前職/摘要報) タブの「前職(<br>の後 5年間、「空空の時間」の(詳細のなったす)(言語人をつきて)        |     | 住所方ታ<br>道際指 → 和(0//1/20)<br>□ 第方位的表子                                                                                                    |
| 01次11494 * Constant of Cartalader 9500 (Web.77289493) [25<br>TIPS 97 - 死亡道職時の手続きについて<br>最終更新日時: 2025-02-19 16:43:43 プロダクト: The Staff-V(クラウド) |     | (1) (スタッフ) ダブの「国外在作業表」<br>スタッフの任所または高所が国外である場合にチェックを入れてください。<br>「年頃」、ビディスク専児出ファイル作成」の出力内容:「総与所得の意見最健業(総務業)」および<br>与所保の意見健健業(総所)」の出力データの13項目の「支払を受ける者・国外在所表示」の出力地に<br>されます。             |
| スタッフが死亡により退職した場合はThe Staff-Vにて下記の手順で処理を実施<br>(情報2》-「退職日」にスタッフが死亡した日付を入力してください。・(総                                                            |     | <ul> <li>・チェックなし→ 101 を出力</li> <li>・チェックあり→ 11 を出力</li> </ul>                                                                                                    |
| <u>TIPS 79 - 【年週計算】 年税額を0円にする方法</u><br>最終更新日時: 2025-01-16 14:47:19 プロダクト: The Staff-V(クラウド)                                                  |     | ② (簡単、/慎単二)ケラの「四外信用表示」<br>他(前単)の支払者の任所(箇所)または所在地が国外である場合にチェックを入れてください。<br>「年調」(ビディスクラ戦日ロファイル(小蔵)の出力)内容:(総合所保の)意思の意思(税長筆)」および<br>与所用の通知の意要(役所)」の出力データの45項目の「他の支払者・国外任所表示」の出力値に反映。<br>まで |
| [画像(1):]『年興』-【年興データ】の「年興区分」を「退職者」または「対象<br>円」となります。[画像(2):]また、『年興』-【源泉散(2章)」・(詳細設定)タ                                                         |     | <ul> <li>・チェック扱し→101 を出力</li> <li>・チェック約0→111 を出力</li> </ul>                                                                                                    |
| 検索ヒット件数:4件                                                                                                    |     | ※両チェックボックスは紙に印刷する講家御教裏には影響しません。                                                                                                    |

| ΡΟΙΝΤ                                                       |
|-------------------------------------------------------------|
| 💋 キーワード検索のコツ                                                |
| <br>TIPS&FAQのキーワード検索は完全一致検索となっています。 TIPS&FAQの登              |
| 録内容に含まれる文字とキーワードが完全に一致していないとヒットしません。文                       |
| 章ではなく単語で検索を行ってください。                                         |
| <b>良くない例</b><br>キーワード<br>死亡退職者の源泉徴収票を出したい<br>検 <del>業</del> |
| 良い例                                                         |
| キーワード<br>死亡退職 源泉徴収票 検索                                      |
| ※ 複数の単語をスペース文字で区切ると AND 検索になります。                            |

# ♦ Q&A

# 1. ユーザID を追加したい

サポートポータルをご利用いただく際には必ずユーザ ID が必要となります。お問い合わせ内容や その回答の履歴はユーザ ID 単位で保存されます。もしも複数の担当者毎にお問い合わせの履歴を分 けて管理したい場合には、下記の手順で追加ユーザ ID の登録申請を行ってください。

### 1. ユーザID 新規登録ページを開く

下記のURLにアクセスし、「新規にユーザ登録する」をクリックしてください。 https://support.huapp.co.jp/whatsnew/HUAPP/SteliasInfoTopPage/

| HOME HUA<br>サポー 当社とプロダク<br>ご利用いたがおけ | PP<br>-トポー<br>ト技術サービス類的<br>るサービスサイトです | タル<br>Milliturteteurcesantac |                                                        |
|-------------------------------------|---------------------------------------|------------------------------|--------------------------------------------------------|
| 新着情報                                |                                       |                              | サポートポータル ログイン                                          |
| お知らせ<br>+>如ら++                      | 2024-03-05                            | <u> </u>                     | - ユーザID (会社CD - サブコード)                                 |
| 6074°3°E                            | 2023-00-23                            |                              |                                                        |
|                                     |                                       |                              | 新規にユーザ登録する<br>ユーザIDロック解除<br>ユーザID・バスワードが分からない方<br>はこちら |

### 2. ユーザ情報入力

「サポートポータル登録申請フォーム」が開きますので必要事項をご入力ください。

| +  | ナポートポータル登録申請フォーム             |
|----|------------------------------|
| サ  | サポートポータルの登録申請フォームです。         |
| (1 | 会社用以外のメールアドレスは申請できません)       |
| G  | oogle にログインすると作業内容を保存できます。詳細 |
| *  | 必須の質問です                      |
| >  | ペールアドレス*                     |
| ×  | ールアドレス                       |

| 項目      | 説明                                                                                                    |
|---------|----------------------------------------------------------------------------------------------------|
| メールアドレス | サポートポータルを利用する方の連絡先メールアドレスをご入力ください。会社<br>用のメールアドレスのみ利用可能です。フリーメールや携帯電話のメールアドレ<br>スなど、会社と関連付かないものの申請はお断りさせていただいております。                     |
| 会社名     | 弊社の製品・サービスをご契約中の会社名をご入力ください。<br>申請者がグループ会社・情報システム担当の会社などに所属されている場合は、<br>「関連会社名」の方にご入力ください。                                              |
| 関連会社名   | サポートポータルを利用しようとする方が弊社の製品・サービスをご契約中の会<br>社とは別の組織に所属している場合は、その会社名をこちらにご入力ください。                                                            |
| 住所      | 弊社の製品・サービスをご契約中の会社の所在地をご入力ください。                                                                                                    |
| 申請者名    | ユーザIDの登録申請をする方の氏名をご入力ください。                                                                                                    |
| アカウント名  | サポートポータルを実際に利用する方が「申請者名」と同じ場合は「申請者名と同じ」を選択してください。異なる場合は「その他」を選択したうえで実際に利用する方の氏名をご入力ください。複数の担当者が1つのユーザIDを共有して利用する場合は氏名の代わりに部署名等をご入力ください。 |
| 電話番号    | サポートポータルを利用する方の連絡先電話番号をご入力ください。                                                                                                    |

### 3. 入力内容確認

入力した内容に誤りがないことを確認の上、画面下部の「送信」ボタンをクリックしてくだ さい。

送信 フォームをクリア

(例)

「送信」ボタンをクリックした後、Google の認証システム が起動することがあります。右図のような画面が表示され た場合は、指示通りに該当する画像を選択し、「確認」ボタ ンを押してください。

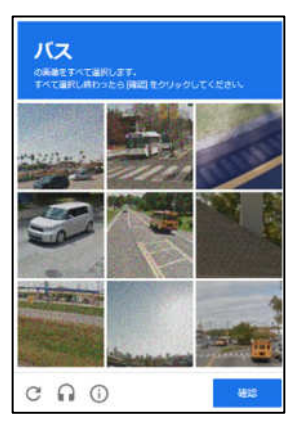

4. 送信完了・E メールでユーザ ID を受け取り

「回答を記録しました」と表示されたら送信完了です。

| サホートホータル登録申請ノオーム |
|------------------|
| 回答を記録しました。       |
| 別の回答を送信          |

お客様のご契約内容を弊社にて確認させていただき、折り返しご登録いただいた E メールア ドレス宛てにユーザ ID をご連絡いたします。ご案内までに 2~3 営業日ほどお時間がかかる 場合がございますので、あらかじめご了承ください。

# 2. ユーザID・パスワードが分からなくなった

ユーザID またはパスワードが不明の場合は、下記の手順で申請を行ってください。

### 1. ユーザID・パスワード確認ページを開く

下記の URL にアクセスし、「ユーザID・パスワードが分からない方はこちら」 をクリックしてください。

https://support.huapp.co.jp/whatsnew/HUAPP/SteliasInfoTopPage/

| HOME HUA<br>FECHNO<br>サポー<br>当社とプロダウ<br>ご利用しいたおお | いた<br>ートポー<br>い 技術サービス 朝約<br>るサービス 朝約 | タル<br>開始していたたいたまま事業に<br>た。                 |                                                           |
|--------------------------------------------------|---------------------------------------|--------------------------------------------|-----------------------------------------------------------|
| 新着情報                                             |                                       |                                            | サポートポータル ログイン                                             |
| お知らせ                                             | 2024-03-05                            | <u>【The Staff-V】健康保険・介護保険料率、雇用保険料率について</u> | ユーザID (会社CD-サブコード)                                        |
| お知らせ                                             | 2023-06-29                            | 機器メンテナンスに伴うサービスの停止について                     | パスワード                                                     |
|                                                  |                                       |                                            | ログイン                                                      |
|                                                  |                                       |                                            | <ul> <li><u>新規にユーザ登録する</u></li> <li>コーザIDロック解除</li> </ul> |
|                                                  |                                       |                                            | ユーザID・バスワードが分からない方<br>はこちら                                |

### 2. ユーザ情報入力

「プロダクト使用者情報」に必要事項をご入力ください。

| プロダクト使用者情報   |           |          |       |  |  |
|--------------|-----------|----------|-------|--|--|
| *7_tfiD      | (例: ABCD) | (何归:001) | 分からない |  |  |
| <u>т</u> ую. | E123      | 003      |       |  |  |
| *会社名:        | 株式会社ABC   |          |       |  |  |

「個人情報の取り扱いについて」をクリックして内容をご確認ください。ご同意いただけましたら「個人情報の取り扱いについての内容を確認し、同意します」にチェックを入れて「確認」をクリックしてください。

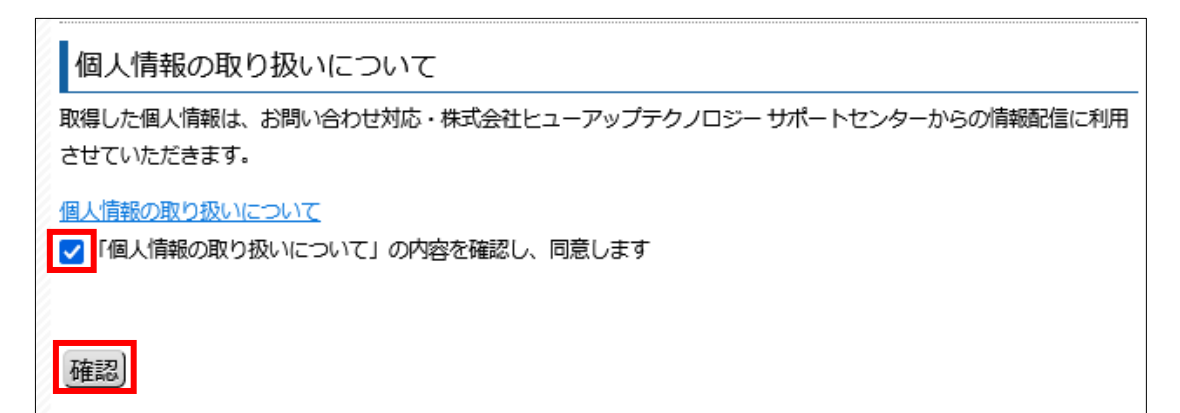

### 3. 入力内容確認

入力した内容に誤りがないことを確認の上、「送信」をクリックしてください。

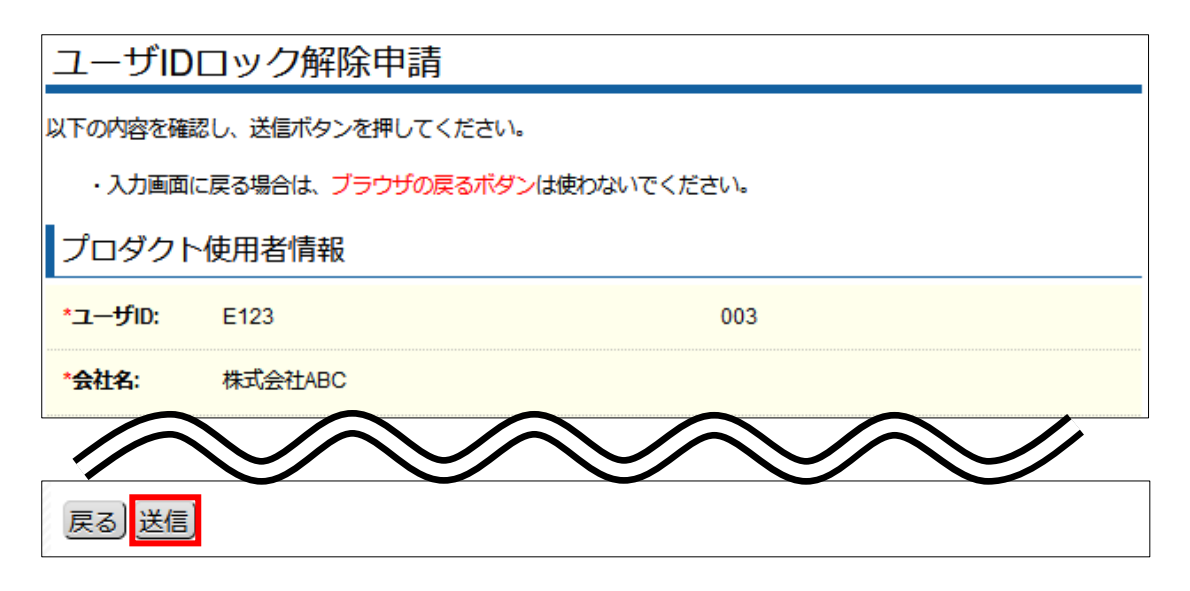

#### 4. 送信完了・EメールでユーザIDと仮パスワードを受け取り

「ユーザ ID ロック解除申請を受け付けました。」と表示されたら送信完了です。お客様のご 契約内容を弊社にて確認させていただき、折り返しご登録いただいた E メールアドレス宛て にユーザ ID と仮パスワードをご連絡いたします。ご案内までに 2~3 営業日ほどお時間がか かる場合がございますので、あらかじめご了承ください。

# 3. ユーザID がロックされてしまった

誤ったパスワードを 10回連続で入力すると、ユーザ ID がロックされサポートポータルにログインできなくなります。

| ▲ HuA<br>サポ- | ートポータル                                                                                            |
|--------------|---------------------------------------------------------------------------------------------------|
|              | 技術サポート-ユーザIDロック                                                                                   |
|              | ユーザIDがロックされました。<br>ログイン情報を10回以上間違えたため、このユーザIDはロックされました。<br>ユーザIDロック解除につきましては <u>こちら</u> をご参照ください。 |
|              |                                                                                                   |

下記の手順でロック解除の申請を行ってください。

### 1. ユーザ ID ロック解除ページを開く

下記の URL にアクセスし、「ユーザID ロック解除」をクリックしてください。 https://support.huapp.co.jp/whatsnew/HUAPP/SteliasInfoTopPage/

| <ul> <li>HOME</li> <li>HUA<br/>HuA<br/>HuA<br/><phua<br><phua<br><phua<br><phua<br><phua<br><phua<br><phua<br><phua<br><phua<br><phua<br><phua<br><phua<br><phua<br><phua<br><phua<br><phua<br><phua<br><phua<br><phua<br><phua<br><phua<br><ph< th=""><th>PP<br/>-トポー<br/>-トまで<br/>るサービス現的</th><th>タル<br/>Helenal Curtestanteslanallac<br/>r。</th><th></th></ph<></phua<br></phua<br></phua<br></phua<br></phua<br></phua<br></phua<br></phua<br></phua<br></phua<br></phua<br></phua<br></phua<br></phua<br></phua<br></phua<br></phua<br></phua<br></phua<br></phua<br></phua<br></li></ul> | PP<br>-トポー<br>-トまで<br>るサービス現的 | タル<br>Helenal Curtestanteslanallac<br>r。 |                            |
|----------------------------------------------------------------------------------------------------|-------------------------------|------------------------------------------|----------------------------|
| 新着情報                                                                                                    |                               |                                          | サポートポータル ログイン              |
| お知らせ                                                                                                    | 2024-03-05                    | 【The Staff-V】健康保険・介護保険料率、雇用保険料率につ<br>いて  | ユーザID (会社CD-サブコード)         |
| お知らせ                                                                                                    | 2023-06-29                    | 機器メンテナンスに伴うサービスの停止について                   | パスワード                      |
|                                                                                                    |                               |                                          | ログイン                       |
|                                                                                                    |                               |                                          | 新規にユーザ登録する<br>ユーザIDロック解除   |
|                                                                                                    |                               |                                          | ユーサID・バスワードが分からない方<br>はこちら |

### 2. ユーザ情報入力

「プロダクト使用者情報」に必要事項をご入力ください。

| プロダクト使用者情報                                                                                                    |                           |                  |  |
|----------------------------------------------------------------------------------------------------|---------------------------|------------------|--|
| * <b>7</b> #fin:                                                                                                    | (例: ABCD)                 | <b>(</b> 例: 001) |  |
| ц—ую.                                                                                                    | E001                      | 003              |  |
| *乙帶結F Mail·                                                                                                    | mail@xxxxxxxxx.com        |                  |  |
| C <u><u><u></u></u><u></u><u></u><u></u><u></u><u></u><u></u><u></u><u></u><u></u><u></u><u></u><u></u><u></u><u></u><u></u><u></u><u></u></u> | ご登録いただいているE-Mailをご入力ください。 |                  |  |

「ご登録 E-Mail」にはサポートポータルに登録しているメールアドレスを入力してください。 <u>ユーザ ID とメールアドレスが弊社の登録情報と一致しない場合、ロック解除を承れません。</u> <u>メールアドレスが不明の場合は、P.17 の「2. ユーザ ID・パスワードが分からなくなった」</u> <u>の手順で申請を行ってください。</u> 「個人情報の取り扱いについて」をクリックして内容をご確認ください。ご同意いただけましたら「個人情報の取り扱いについての内容を確認し、同意します」にチェックを入れて「確認」をクリックしてください。

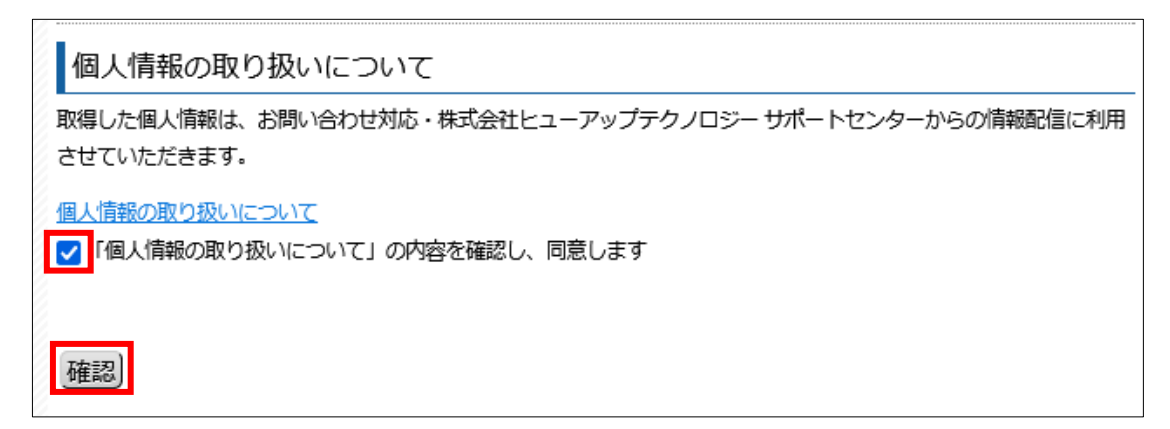

### 3. 入力内容確認

入力した内容に誤りがないことを確認の上、「送信」をクリックしてください。

| ユーザIDロック解除申請 |                                    |        |  |  |
|--------------|------------------------------------|--------|--|--|
| 以下の内容を確認し、   | 以下の内容を確認し、送信ボタンを押してください。           |        |  |  |
| ・入力画面に戻る     | ・入力画面に戻る場合は、 ブラウザの戻るボダンは使わないでください。 |        |  |  |
| プロダクト使用      | プロダクト使用者情報                         |        |  |  |
| *ユーザID:      | E001                               | 003    |  |  |
| *ご登録E-Mail:  | mail@xxxxxxxxxxxxxxxxxxxxxxx       | m      |  |  |
|              | $\checkmark$                       | $\sim$ |  |  |
| 戻る送信         | <b>~ ~</b>                         |        |  |  |

### 4. 送信完了・Eメールで新パスワードを受け取り

「ユーザ ID およびご登録 E-Mail が確認できました。新しいパスワードを以下の E-Mail に お送りいたしますのでご確認ください。」と表示されたら送信完了です。ご登録いただいた E メールアドレス宛てに新しいパスワードを記載したメールを送信いたします。メールは自動 的に送信されますが、申請後 10 分程度かかりますのであらかじめご了承ください。

### 5. パスワード変更

新しいパスワードを使用してサポートポータルにログイン後、画面右上の歯車ボタンより「パ スワードの変更」を選択し、適宜ご自身で覚えやすいパスワードに変更してください。

|            | <ul> <li>□ ユーザD : E001-003</li> <li>⇒ 会社名 :株式会社EEE</li> <li>□ ユーザ名 : サポート太郎様</li> </ul> | <b>☆ -</b><br>ログアウト |
|------------|-----------------------------------------------------------------------------------------|---------------------|
| プロダクト情報    | その他 🗸                                                                                   | ユーザ登録情報の変更<br>環境情報  |
| TIPS&FAQ 検 | 索                                                                                       | パスワードの変更<br>ヘルプ     |
| キーワード      |                                                                                         |                     |

### 4. ユーザ登録情報を変更したい

ユーザIDの作成後、氏名やメールアドレスなどの登録情報が変わった場合は、下記の手順で変更 作業を行ってください。

### 1. サポートポータルにログイン

登録情報を変更したいユーザ ID でサポートポータルにログイン後、画面右上の歯車ボタンより「ユーザ登録情報の変更」を選択してください。

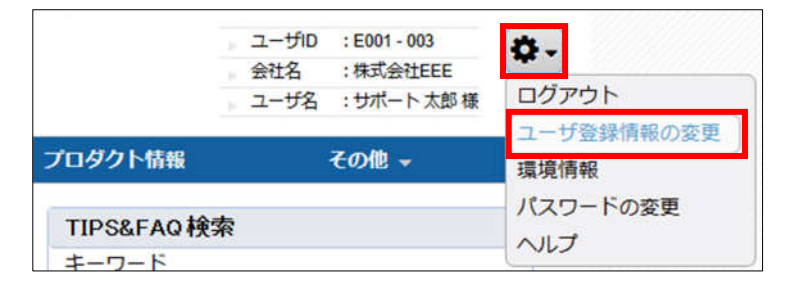

### 2. 変更内容入力

変更したい項目の入力内容を修正し、「更新する」をクリックしてください。

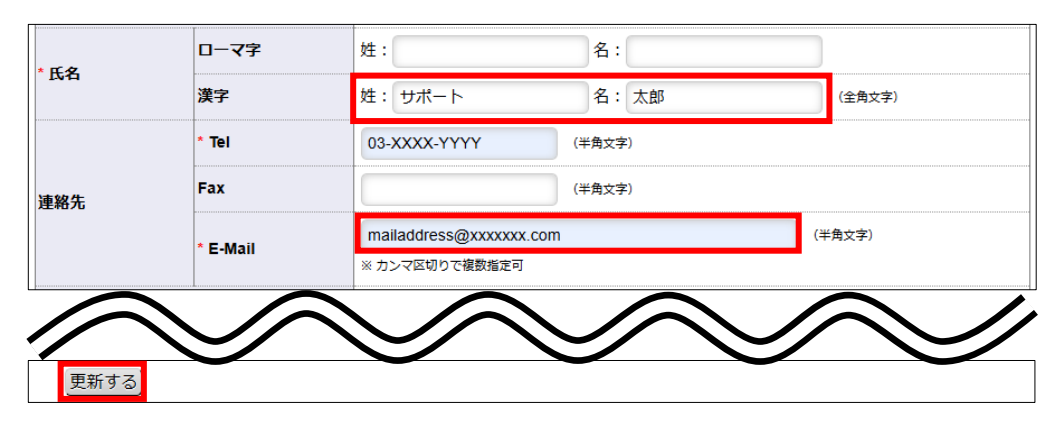

### 3. 入力内容確認

入力した内容に誤りがないことを確認の上、「登録する」をクリックしてください。

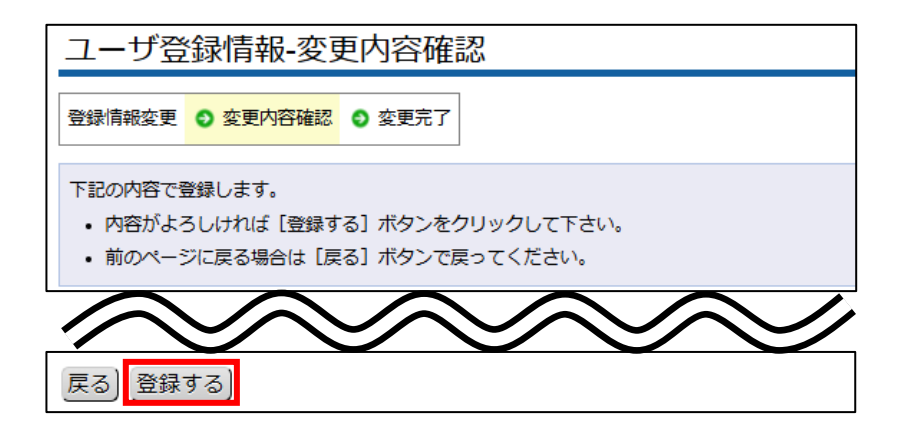

| <u> </u> |                                            |  |  |
|----------|--------------------------------------------|--|--|
|          |                                            |  |  |
|          | 共有してこ利用いたたくことも可能です。ての場合、豆球情報の広石欄には部者で<br>  |  |  |
|          | などをこ人力くたさい。                                |  |  |
|          | ※「姓」「名」欄のそれぞれが入力必須となります。空欄では登録できませんので      |  |  |
|          | 2 つに分離できない名称の場合には、「名」欄に全角スペース 1 文字をご入力く    |  |  |
|          | さい。                                        |  |  |
|          | ★ 入力例                                      |  |  |
|          | 姓: 総務部 名: 第一グループ                           |  |  |
|          | 姓:総務部 名:                                   |  |  |
|          | ↑ 全角スペース1文字                                |  |  |
|          | 登録情報の入力必須項目                                |  |  |
|          | 登録情報変更ページで*が付いている項目(会社名・郵便番号・住所1・氏名(※      |  |  |
|          | 字)・Tel・F-Mail)は入力が必須となります。変更前の時点で未入力の項目がある |  |  |
|          | 提合け 併せて内容の登録をお願いいたします                      |  |  |

# 5. ログイン時に「パスワードの満了期限が切れています」と表示される

パスワードの有効期限は1年です。有効期限切れのパスワードでログインすると、下図のような 画面が表示されますので、新しいパスワードを設定し次回以降は新しいパスワードでログインして ください。

| パスワードの満了期限がt<br>パスワードを変更してくた | 切れています。<br>ださい。 |
|------------------------------|-----------------|
| ユーザロ                         | 12345678 - 001  |
| 現在のパスワード                     |                 |
| 新しいパスワード                     |                 |
| 新しいパスワード(確認用)                |                 |

# 6. パスワードを変更したい

下記の手順でパスワードの変更が可能です。

### 1. サポートポータルにログイン

パスワードを変更したいユーザIDでサポートポータルにログイン後、画面右上の歯車ボタンより「パスワードの変更」を選択してください。

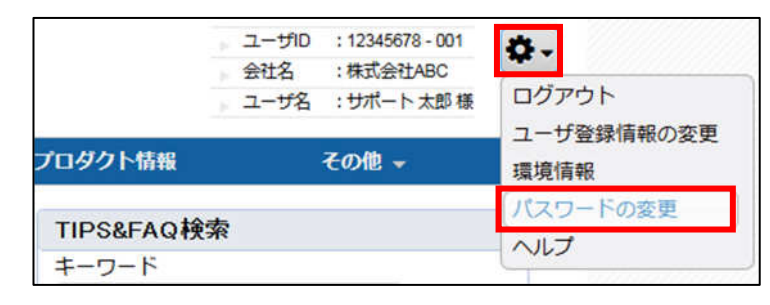

### 2. 新旧パスワード入力

「現在のパスワード」には変更前のパスワードを、「新しいパスワード」には変更後のパスワ ードを入力してください。「新しいパスワード」は英大文字・英小文字・数字を含めて 8 文字 以上である必要があります。

「新しいパスワード(確認用)」には「新しいパスワード」と同じ内容を入力して「変更」を クリックしてください。

| パスワード変更                          |                          |                              |
|----------------------------------|--------------------------|------------------------------|
| パスワードは定期的に変更され<br>パスワードが1年以上変更され | 5ことをお勧めいたし<br>ない場合には、ログイ | ます。<br>この際にパスワードの変更が必要となります。 |
| ユーザロ                             | 12345678 - 001           |                              |
| 現在のパスワード                         |                          |                              |
| 新しいバスワード                         |                          |                              |
| 新しいパスワード(確認用)                    | [                        |                              |
|                                  | リセット                     | E更                           |